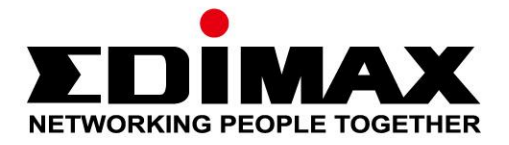

# EU-4307 V2

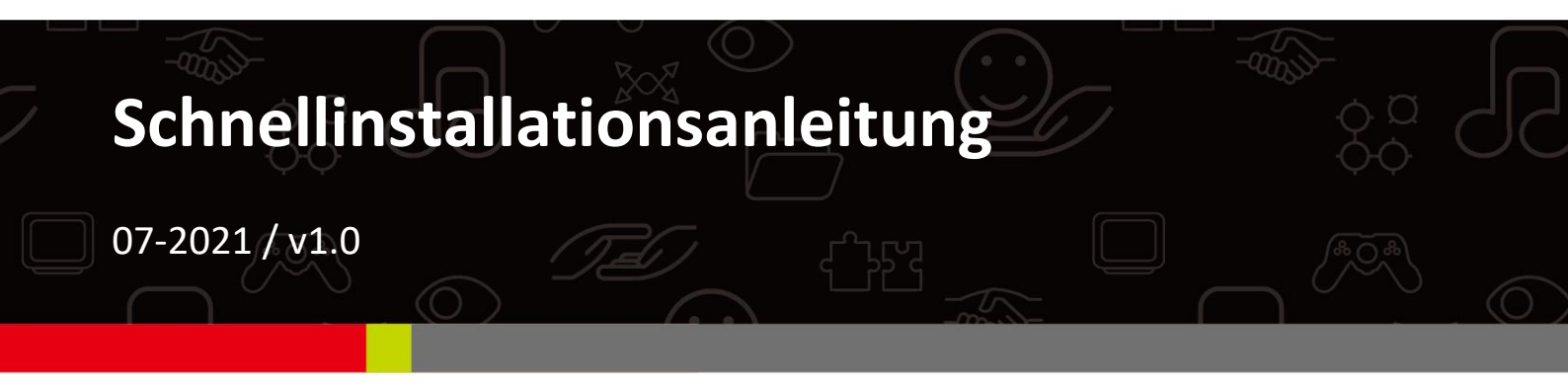

## Edimax Technology Co., Ltd. No. 278, Xinhu 1st Rd., Neihu Dist., Taipei City, Taiwan

Email: support@edimax.com.tw

## Edimax Technology Europe B.V.

Fijenhof 2, 5652 AE Eindhoven, The Netherlands Email: support@edimax.nl

## **Edimax Computer Company**

530 Technology Drive Suite 100, Irvine, CA 92618, USA Email: support@edimax.us

# Inhalt

| I. Produktinformationen & Sicherheitshinweise                                                                                                    | 1                   |
|----------------------------------------------------------------------------------------------------|---------------------|
| I-1. Verpackungsinhalt                                                                                                    | 2                   |
| I-2. Systemanforderungen                                                                                                    | 2                   |
| I-3. Hardwareschnittstelle                                                                                                    | 3                   |
| I-4. LED-Status                                                                                                    | 4                   |
| II. Hardwareinstallation                                                                                                    | 5                   |
|                                                                                                    |                     |
| III. Treiberinstallation                                                                                                    | 6                   |
| III. Treiberinstallation      III-1. Windows                                                                                                    | <b>6</b>            |
| III. Treiberinstallation III-1. Windows III-2. MAC OS                                                                                                    | 6<br>9              |
| <ul> <li>III. Treiberinstallation</li> <li>III-1. Windows</li> <li>III-2. MAC OS</li> <li>IV. Deinstallieren eines Treibers</li> </ul>                        | 6<br>9<br><b>13</b> |
| <ul> <li>III. Treiberinstallation</li> <li>III-1. Windows</li> <li>III-2. MAC OS</li> <li>IV. Deinstallieren eines Treibers</li> <li>IV-1. Windows</li> </ul> | 6<br>9<br>13        |

# I. Produktinformationen & Sicherheitshinweise

Der steckbare USB-Typ-C-Ethernet-Adapter EU-4307 V2 U mit 2,5 Gbit/s ist

die ideale Lösung für Anwender, die mehr als

Gigabit-Ethernet-Geschwindigkeiten wollen.

Mit diesem 2,5-Gigabit-Ethernet-Adapter können Sie mit Hilfe vorhandener

Ethernet-Kabel die Leistung Ihres lokalen Netzwerks im Vergleich zu

herkömmlichem Gigabit-Ethernet verbessern.

Der EU-4307 V2 fügt einem Computer mit USB-C-Anschluss sofortige

Netzwerkkonnektivität für extrem schnelle und sichere Dateiübertragungen

oder Streaming-Downloads hinzu.

Alle unterstützenden Dokumente finden Sie über den folgenden Link oder den QR-Code:

https://www.edimax.com/download

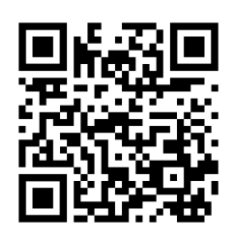

(Geben Sie nach Ihrem Besuch der offiziellen Edimax-Website die Modellnummer "EU-4307 V2" in das Suchfeld ein, um nach diesem Produkt zu suchen.)

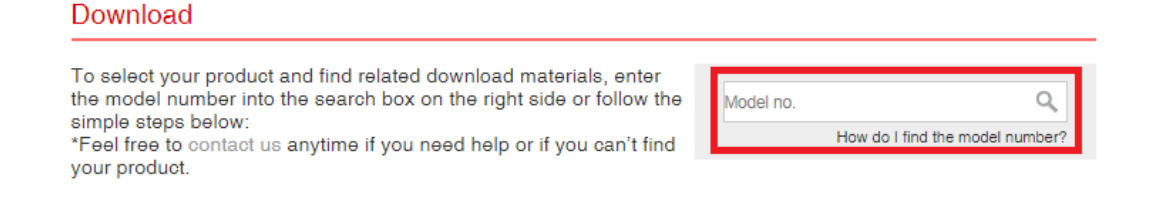

## I-1. Verpackungsinhalt

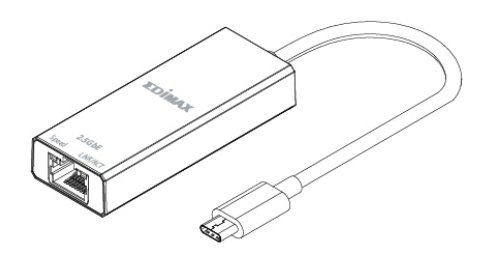

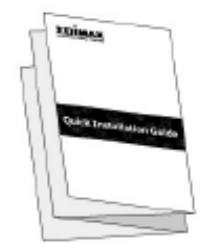

EU-4307 V2 2.5GbE-Adapter

Schnellinstallationsanleit

# I-2. Systemanforderungen

- Intel Pentium III 1GHz (oder höher)
- 256 MB RAM / 100 MB Festplattenspeicher (mindestens)
- USB-C-Anschluss
- Windows 7/8.1/10
- Mac OS 10.12/10.13/10.14/10.15

\*Zusätzliche Versionsinformationen werden auf der EDIMAX-Website bekannt gegeben.

# I-3. Hardwareschnittstelle

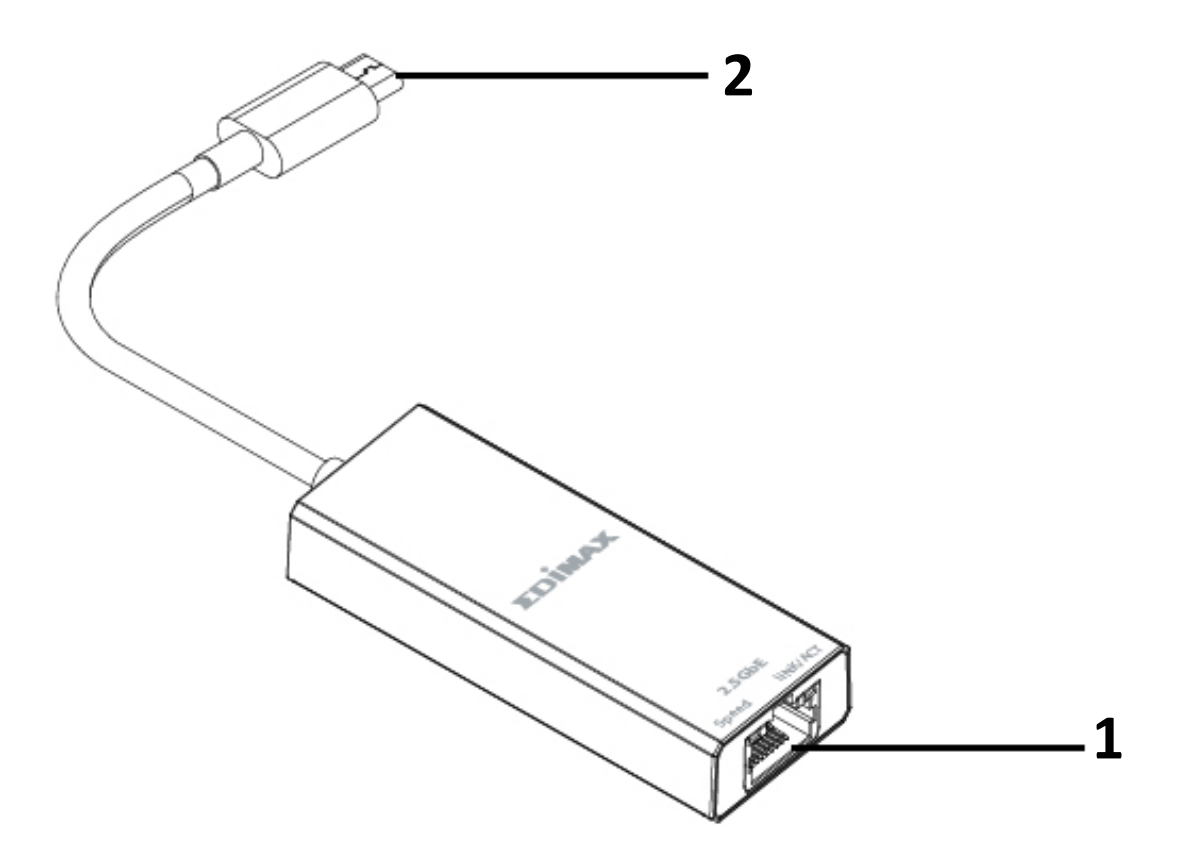

| Nr. | Beschreibung              |  |  |
|-----|---------------------------|--|--|
| 1   | 2,5GbE RJ45 LAN-Anschluss |  |  |
| 2   | USB 3.1 Typ C             |  |  |

# I-4. LED-Status

| Funktion          | Status                         | Beschreibung                                                              |  |
|-------------------|--------------------------------|---------------------------------------------------------------------------|--|
|                   | An ( <mark>Grün</mark> )       | Verbindung mit 2,5 Gbit/s                                                 |  |
| RJ45 Linke LED    |                                | Verbindung mit                                                            |  |
| it)               | An (Geib)                      | 10M/100M/1000 Mbit/s                                                      |  |
|                   | Aus                            | Kein Verkehr                                                              |  |
| RJ45 Rechte       | An ( <mark>Grün</mark> )       | Kein Verkehr                                                              |  |
| LED<br>(LINK/ACT) | Blinkend ( <mark>Grün</mark> ) | Verbindung mit<br>10M/100M/1000 Mbit/s/2,5<br>Gbit/s und Senden von Daten |  |

# II. Hardwareinstallation

Befolgen Sie bitte die Schritte unten, um den WLAN-USB-Adapter zu installieren.

- 1. Schalten Sie Ihren PC ein.
- 2. Stecken den Ethernet Adapter in einen freien USB-C-Anschluss Ihres Computers.

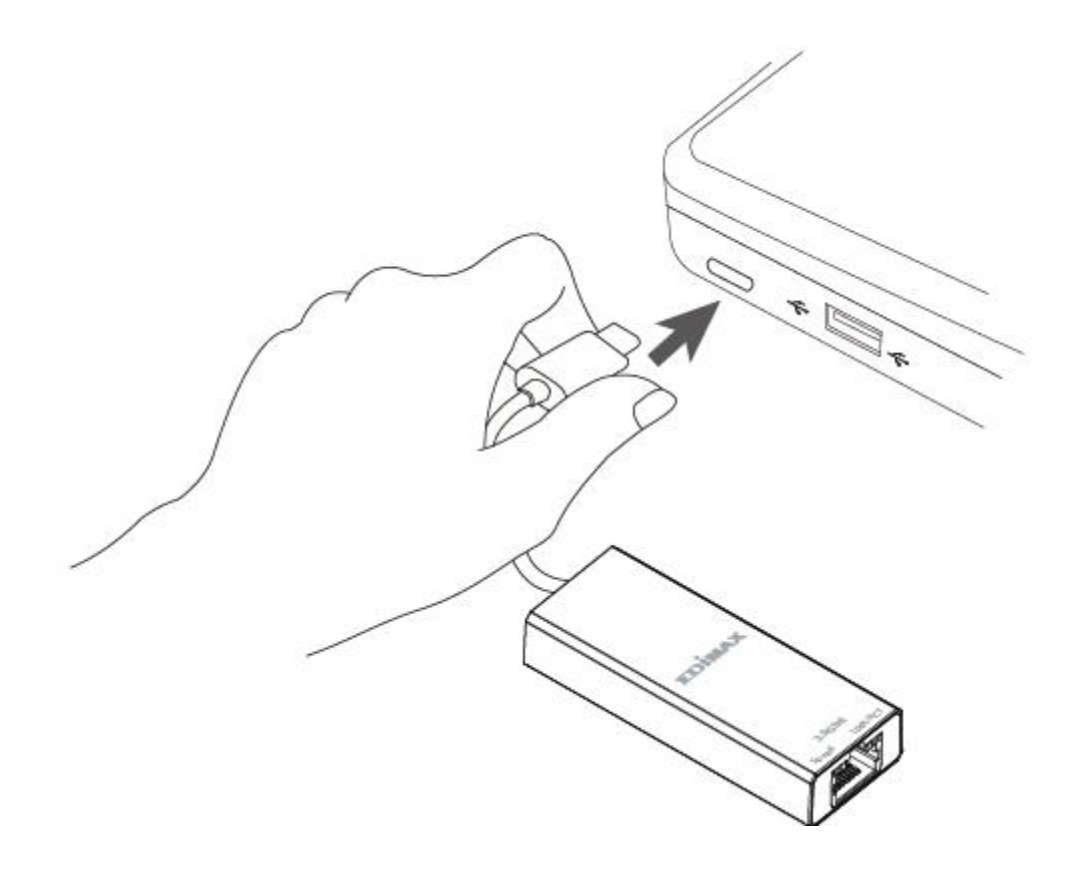

Wenden Sie niemals Gewalt an, um den Ethernet-Adapter einzustecken.

3. Sie können den Treiber hier auf ihren Computer herunterladen <u>https://www.edimax.com/download</u> herunterladen.

# **III. Treiberinstallation**

Bitte befolgen Sie die untenstehenden Schritte, um die Windows- und MAC-Treiber zu installieren,

- 1. Gehen Sie zur Edimax-Website (<u>https://www.edimax.com/download</u>).
- 2. Geben Sie in das Suchfeld die Modellnummer "EU-4307 V2" ein, um nach Ihrem Produkt zu suchen, und gehen Sie dann zu "Download", um den Treiber herunterzuladen.

| Download                                                                                                    |                       |                          |
|----------------------------------------------------------------------------------------------------|-----------------------|--------------------------|
| To select your product and find related download materials, enter<br>the model number into the search box on the right side or follow the<br>simple steps below:<br>*Feel free to contact us anytime if you need help or if you can't find<br>your product. | Model no.<br>How do l | Q find the model number? |

## III-1. Windows

1. Öffnen Sie den Ordner und doppelklicken Sie auf die setup.exe-Datei des Treibers, um den Treiber zu installieren.

| ealtek USB Ethernet Controlle                        | r All-In-One Windows Driver - InstallShield Wizard                                                                                                    |
|------------------------------------------------------|----------------------------------------------------------------------------------------------------|
| Preparing Setup<br>Please wait while the InstallShie | dd Wizard prepares the setup.                                                                                                    |
|                                                      | Realtek USB Ethernet Controller All-In-One Windows Driver Setup is preparing the InstallShield<br>Wizard, which will guide you through the rest of the setup process. Please wait. |
|                                                      |                                                                                                    |
| InstallShield                                        | Cancel                                                                                                    |

2. Klicken Sie auf "Next (Weiter)", um fortzufahren, und folgen Sie den Anweisungen auf dem Bildschirm, bis die Installation abgeschlossen ist.

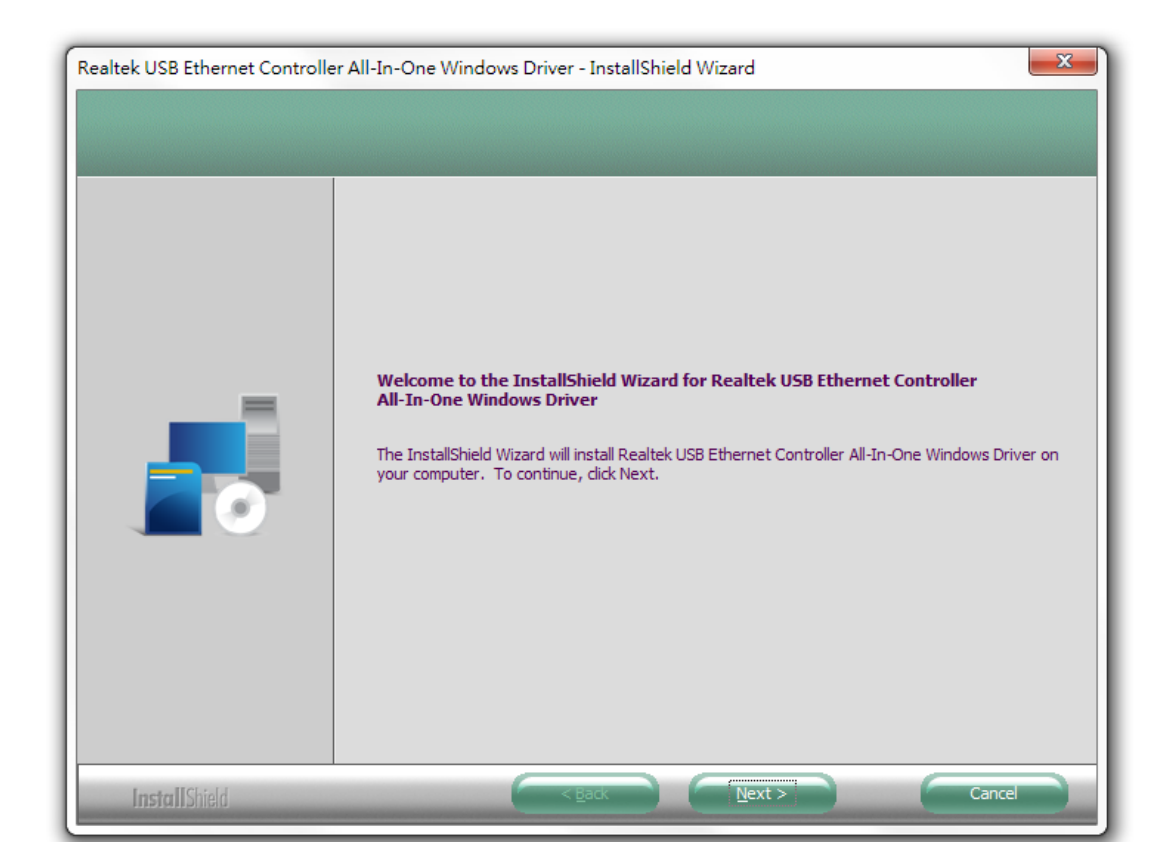

3. Klicken Sie auf die Schaltfläche "Install (Installieren)", um mit der Installation zu beginnen.

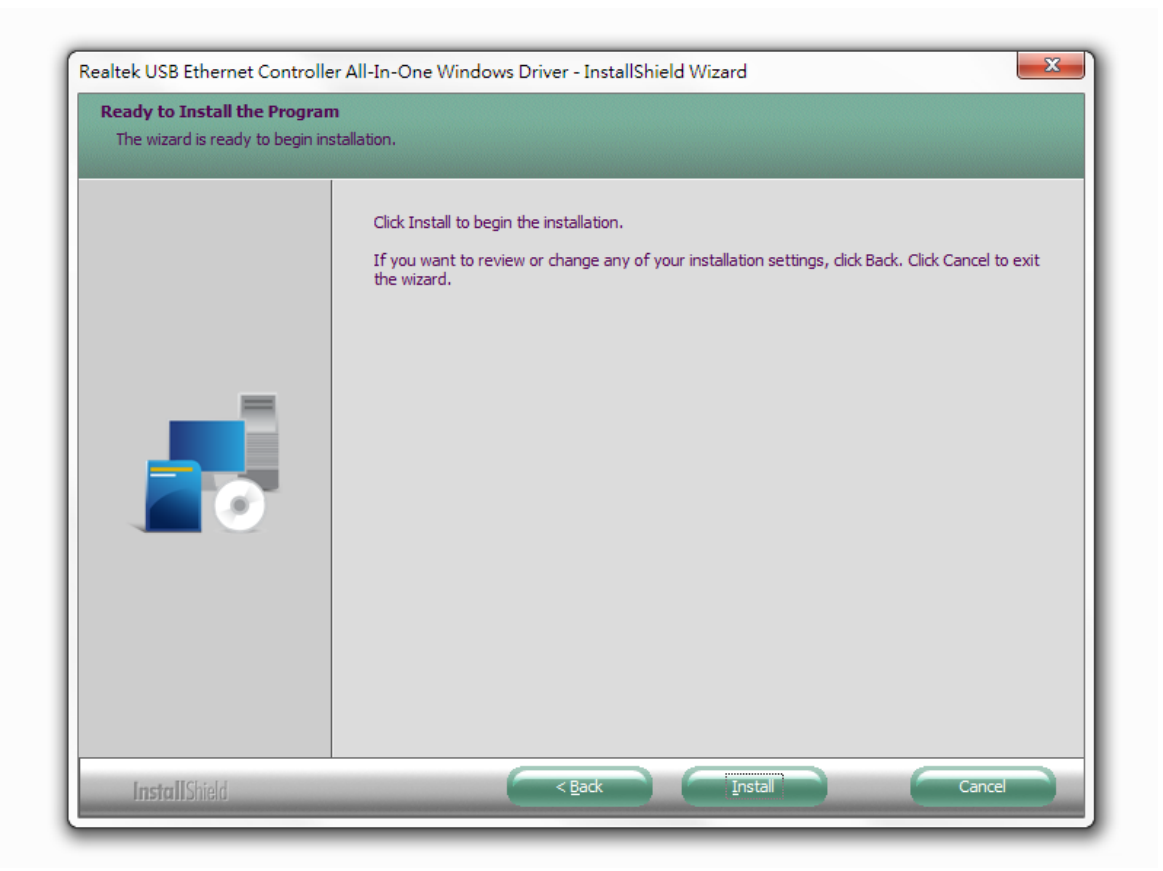

| ealtek USB Ethernet Controller | r All-In-One Windows Driver - InstallShield Wizard                                             | 23 |
|--------------------------------|------------------------------------------------------------------------------------------------|----|
| Setup Status                   |                                                                                                |    |
|                                | The InstallShield Wizard is installing Realtek USB Ethernet Controller All-In-One Windows Driv | er |
|                                | Installing Driver                                                                              |    |
|                                |                                                                                                |    |
| InstallShield                  | Cancel                                                                                         |    |

4. Klicken Sie auf "Finish (Fertig stellen)", um den Assistenten zu verlassen.

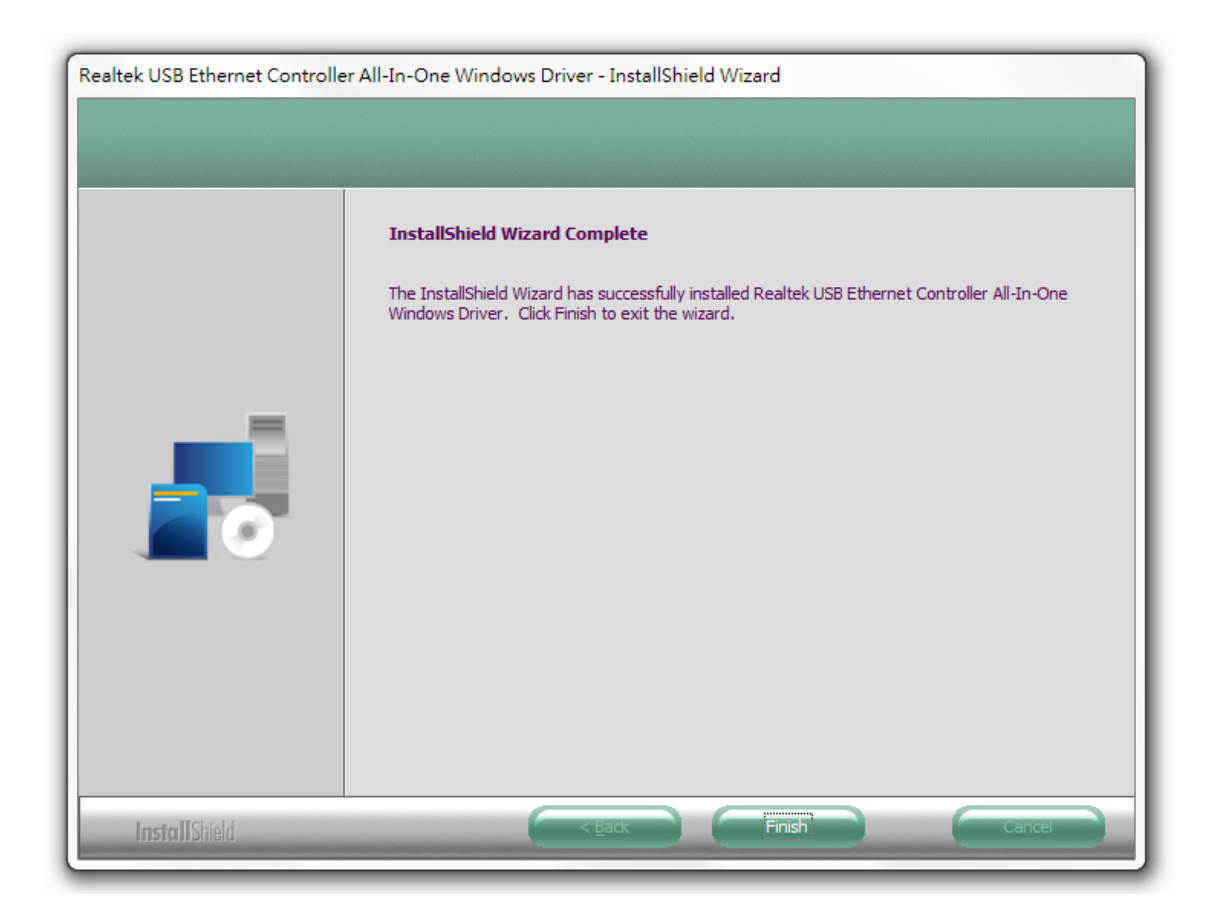

# III-2. MAC OS

- 1. Doppelklicken Sie auf die Datei den Assistenten für die zu öffnen.
- 2. Klicken Sie auf "Continue (Weiter)", um zum nächsten Schritt zu gehen.

😻 Install.pkg

"Installer.pkg", um

Treiberinstallation

|                                        | 🥪 Install Wireless USB Adapter Driver 🔒              |  |  |
|----------------------------------------|------------------------------------------------------|--|--|
|                                        | Welcome to the Wireless USB Adapter Driver Installer |  |  |
|                                        | Welcome to WLAN world                                |  |  |
| Introduction                           |                                                      |  |  |
| Read Me                                |                                                      |  |  |
| <ul> <li>License</li> </ul>            |                                                      |  |  |
| <ul> <li>Destination Select</li> </ul> |                                                      |  |  |
| Installation Type                      |                                                      |  |  |
| Installation                           |                                                      |  |  |
| Summary                                |                                                      |  |  |
|                                        |                                                      |  |  |
|                                        |                                                      |  |  |
|                                        |                                                      |  |  |
|                                        |                                                      |  |  |
|                                        |                                                      |  |  |
|                                        |                                                      |  |  |
|                                        | Go Back Continue                                     |  |  |

3. Bitte lesen Sie alle wichtigen Hinweise sorgfältig durch. Klicken Sie auf "Continue (Weiter)", um zum nächsten Schritt zu gehen.

|                                                                                                    | 🥪 Install Wireless USB Adapter Driver                                                                                                    |
|----------------------------------------------------------------------------------------------------|----------------------------------------------------------------------------------------------------|
|                                                                                                    | Important Information                                                                                                    |
| <ul> <li>Introduction</li> <li>Read Me</li> <li>License</li> <li>Destination Select</li> <li>Installation Type</li> <li>Installation</li> <li>Summary</li> </ul> | This is the Mac OS X driver for Wireless USB Adapter. If you have<br>already installed an older version of software, please uninstall it first by<br>executing "Uninstall.pkg". Then you can install this version of software<br>successfully. Otherwise, this software can not be upgraded successfully.<br>The system is required to reboot after the driver is installed, so please<br>close all the other applications before installing this software. After the<br>system boots up and you enter the system, please follow the following<br>steps to configure the network:<br>1. Select the "System Preference" from the system menu.<br>2. Select and launch the "Network" item in the "System Preference"<br>folder.<br>3. From the "Configure" list, select the correct adapter and configure it.<br>4. Configure the settings.<br>5. Click the "Save" button.<br>Then you can connect to the WLAN. |
|                                                                                                    | Print Save Go Back Continue                                                                                                    |

4. Wählen Sie eine Sprache (die Standardeinstellung ist Englisch) und klicken Sie auf "Continue (Weiter)", um den Treiber zu installieren.

| • • •                                  | 💝 Install Wireless USB Adapter Driver 🚽  |  |  |  |  |
|----------------------------------------|------------------------------------------|--|--|--|--|
|                                        | Software License Agreement               |  |  |  |  |
|                                        | English                                  |  |  |  |  |
| Introduction                           |                                          |  |  |  |  |
| Read Me                                | Copyright (c) 2019. All rights reserved. |  |  |  |  |
| License                                |                                          |  |  |  |  |
| <ul> <li>Destination Select</li> </ul> |                                          |  |  |  |  |
| Installation Type                      |                                          |  |  |  |  |
| Installation                           |                                          |  |  |  |  |
| Summary                                |                                          |  |  |  |  |
|                                        |                                          |  |  |  |  |
|                                        |                                          |  |  |  |  |
|                                        |                                          |  |  |  |  |
|                                        |                                          |  |  |  |  |
|                                        |                                          |  |  |  |  |
|                                        |                                          |  |  |  |  |
|                                        | Print Save Go Back Continue              |  |  |  |  |

5. Klicken Sie auf "Read License (Lizenz lesen)" und dann auf "Agree (Akzeptieren)", um sich mit den Bedingungen einverstanden zu erklären.

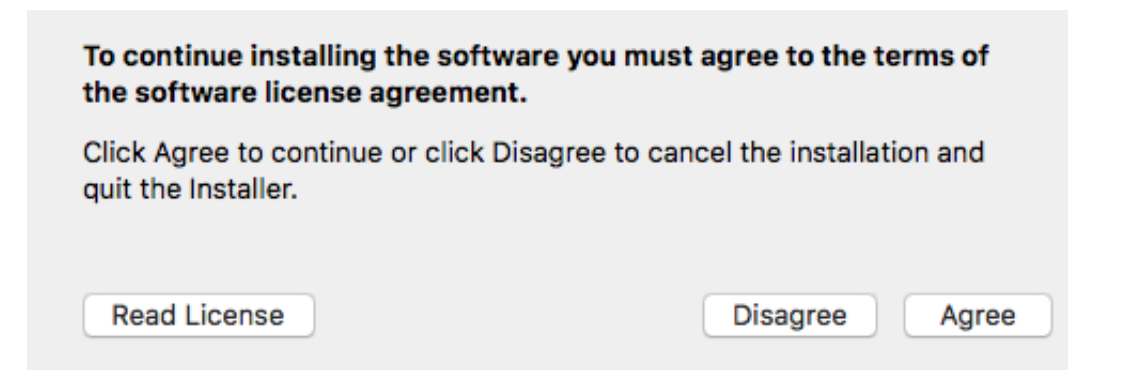

HINWEIS: Sie müssen den Bedingungen zustimmen, um die Installation der Software fortzusetzen.

6. Klicken Sie auf "Install (Installieren)", um den Treiber zu installieren.

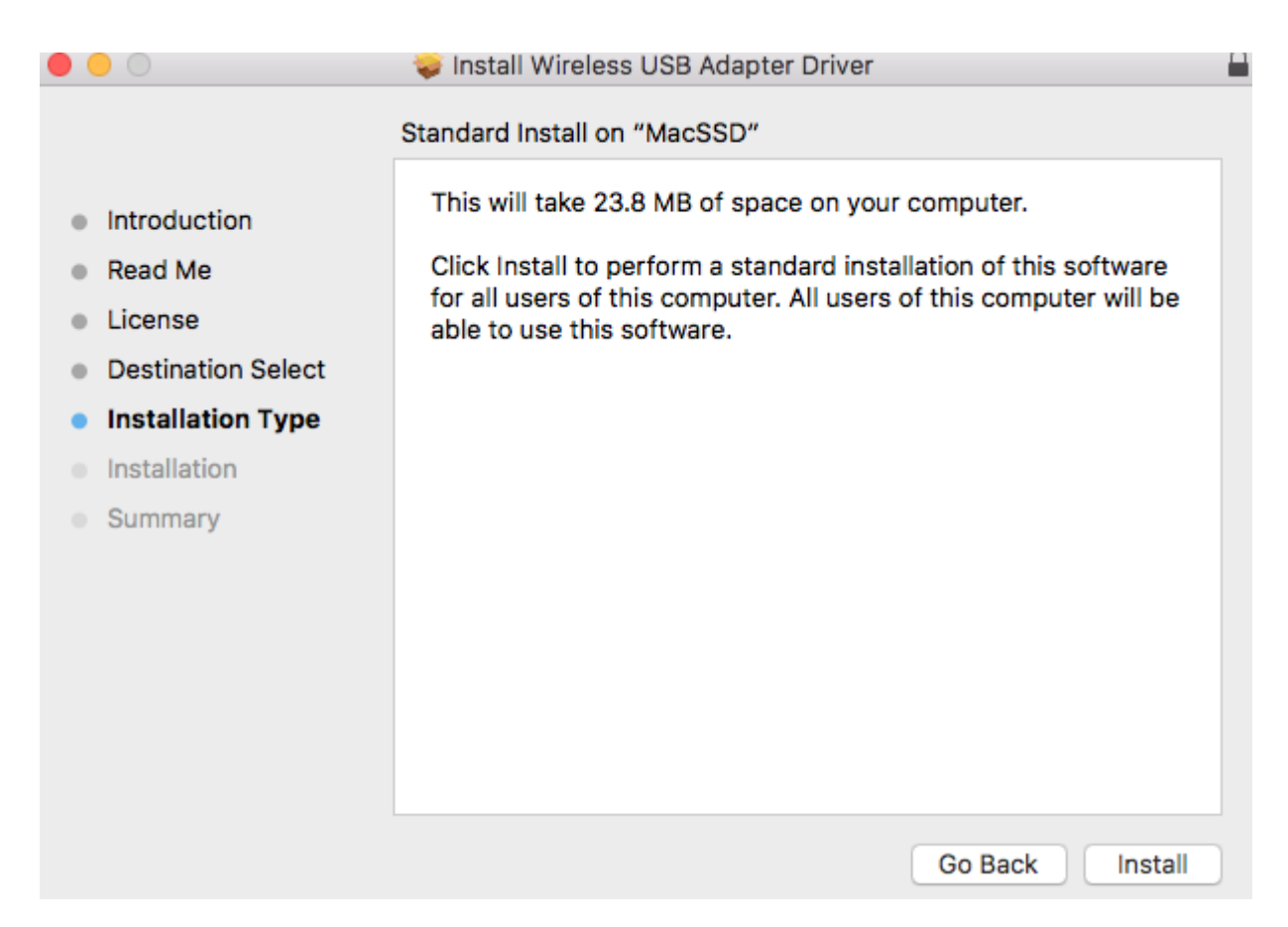

 Es kann sein, dass Sie aufgefordert werden, Ihr System-/Administrator-Passwort einzugeben, bevor die Installation beginnen kann. Geben Sie Ihr Passwort ein und klicken Sie auf "Install Software (Software installieren)".

| installer is t<br>your passw | trying to | to install ne<br>allow this. | w softwa | re. Type |
|------------------------------|-----------|------------------------------|----------|----------|
| Username:                    | 1         |                              |          |          |
| Password:                    |           |                              |          |          |
|                              |           |                              |          |          |

8. Klicken Sie auf "Continue Installation (Installation fortsetzen)", um zum nächsten Schritt zu gehen.

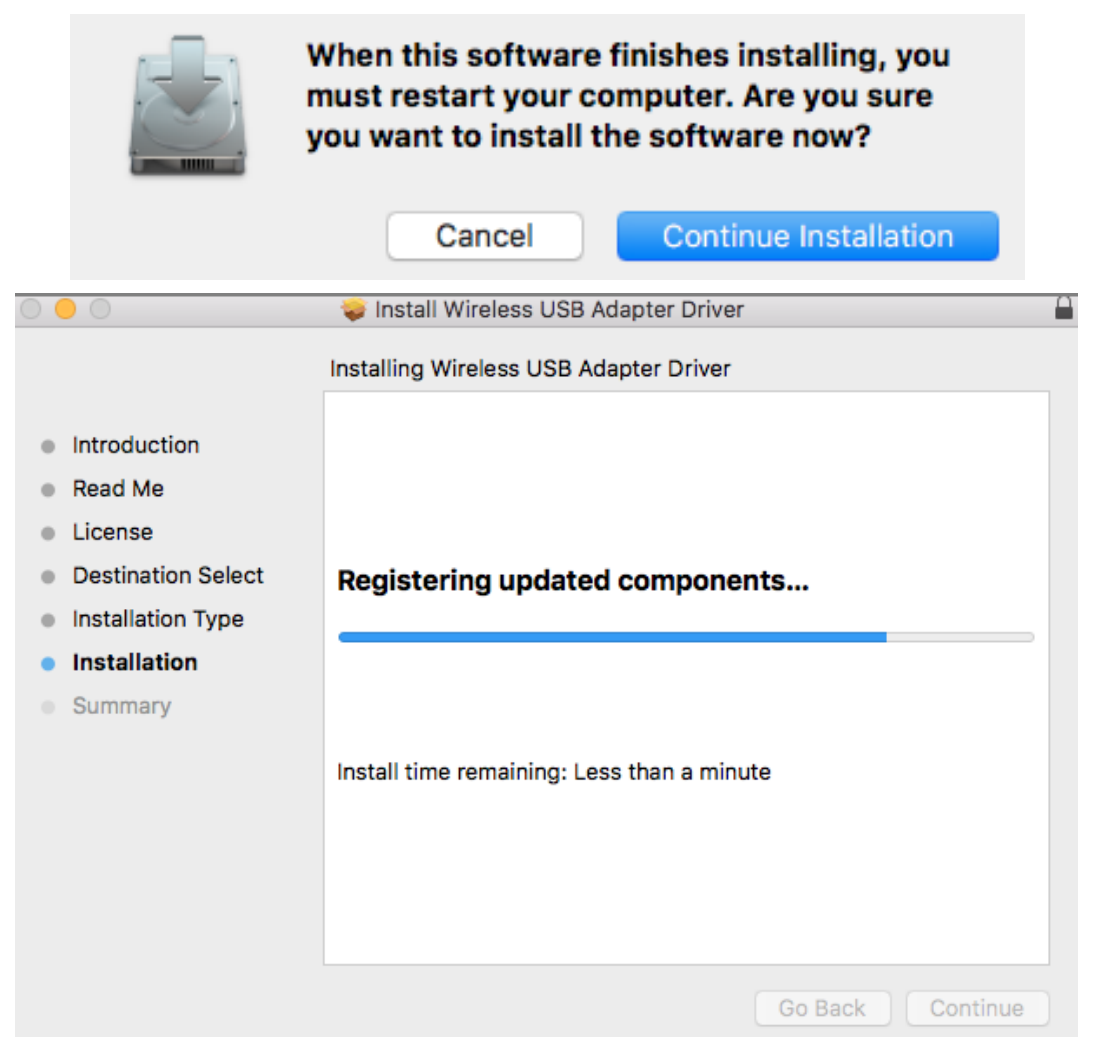

 Wenn die Installation fertig ist, sehen Sie folgenden Bildschirm, der Sie informiert, dass die Installation erfolgreich war ("The installation was successful"). Klicken Sie auf "Restart (Neu starten)", um Ihren Computer neu zu starten.

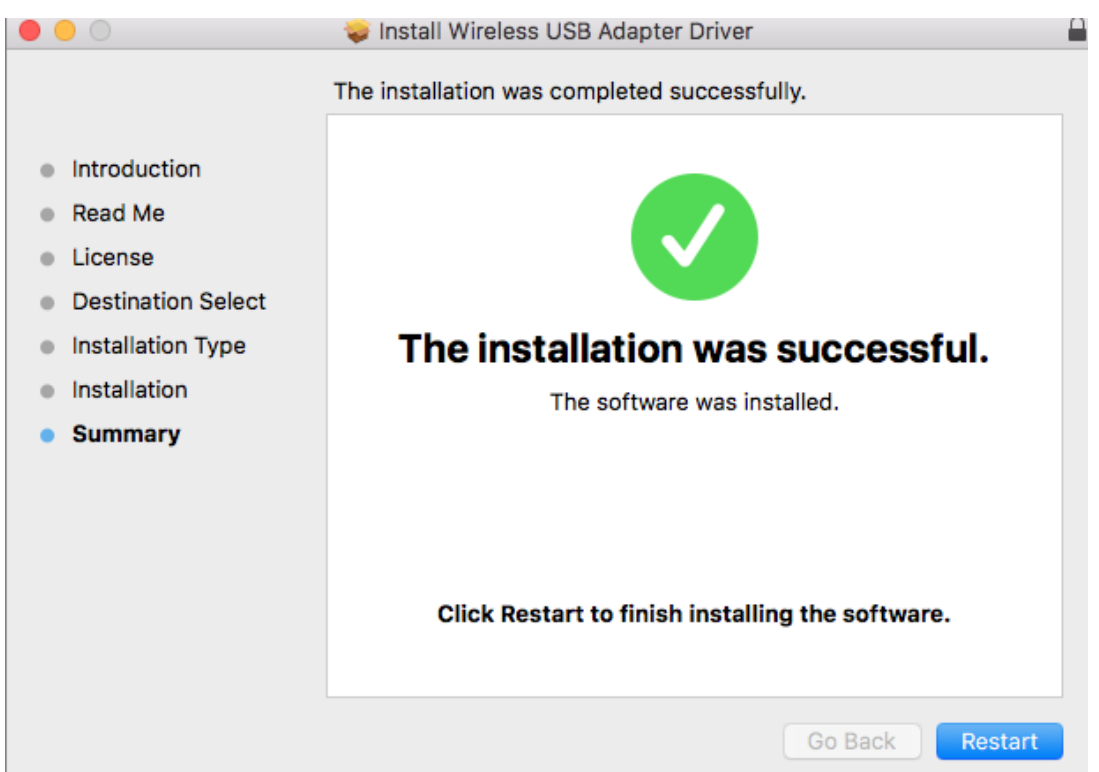

Befolgen Sie bitte die Schritte unten, um einen Treiber für Ihren USB-Adapter zu deinstallieren.

## IV-1. Windows

1. Öffnen Sie Systemsteuerung über das Startmenü oder die Suchfunktion.

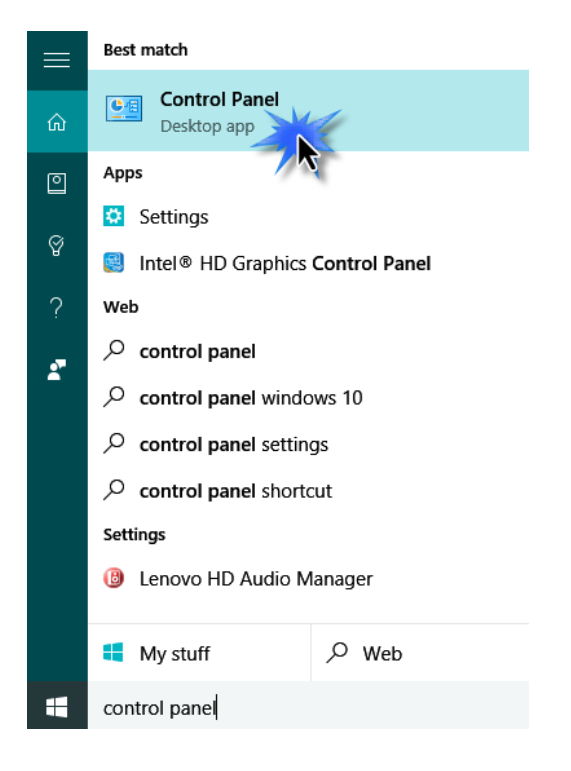

2. Wählen Sie die Option "Programm deinstallieren" aus der Kategorie "Programme".

### Adjust your computer's settings

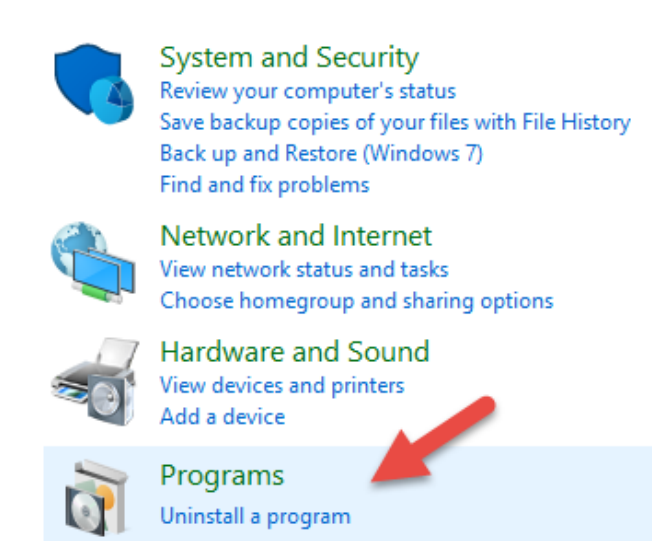

3. Wählen Sie EW-4307 V2 (oder ähnlich) und klicken Sie auf Deinstallieren.

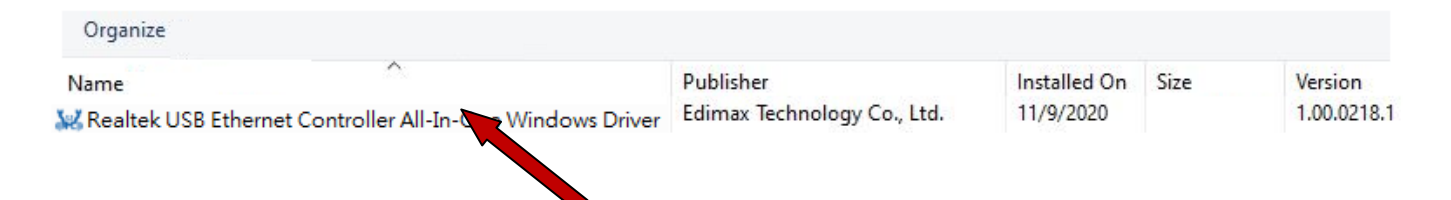

4. Klicken Sie auf "Yes (Ja)", um fortzufahren.

| Realtek USB Ethernet Controlle                                                    | er All-In-One Windows Driver - InstallShield Wizard                                                                                                    |  |  |  |
|-----------------------------------------------------------------------------------|----------------------------------------------------------------------------------------------------|--|--|--|
| Preparing Setup<br>Please wait while the InstallShield Wizard prepares the setup. |                                                                                                    |  |  |  |
|                                                                                   | Realtek USB Ethernet Controller All-In-One Windows Driver Setup is preparing the InstallShield<br>Wizard, which will guide you through the rest of the setup process. Please wait. |  |  |  |
|                                                                                   |                                                                                                    |  |  |  |
| InstallShield                                                                     | Cancel                                                                                                    |  |  |  |

| Realtek USB Ethernet Controller All-In-One Windows Driver - InstallShield          |  |  |  |  |  |
|------------------------------------------------------------------------------------|--|--|--|--|--|
| Do you want to completely remove the selected application and all of its features? |  |  |  |  |  |
| Yes No                                                                             |  |  |  |  |  |

5. Klicken Sie auf "Finish (Fertigstellen)", um die Deinstallation abzuschließen.

| Realtek USB Ethernet Controller All-In-One Windows Driver - InstallShield Wizard |                                                                                                |  |
|----------------------------------------------------------------------------------|------------------------------------------------------------------------------------------------|--|
| Setup Status                                                                     |                                                                                                |  |
|                                                                                  | The InstallShield Wizard is removing Realtek USB Ethernet Controller All-In-One Windows Driver |  |
|                                                                                  | Removing Driver                                                                                |  |
| InstallShield                                                                    | Cancel                                                                                         |  |

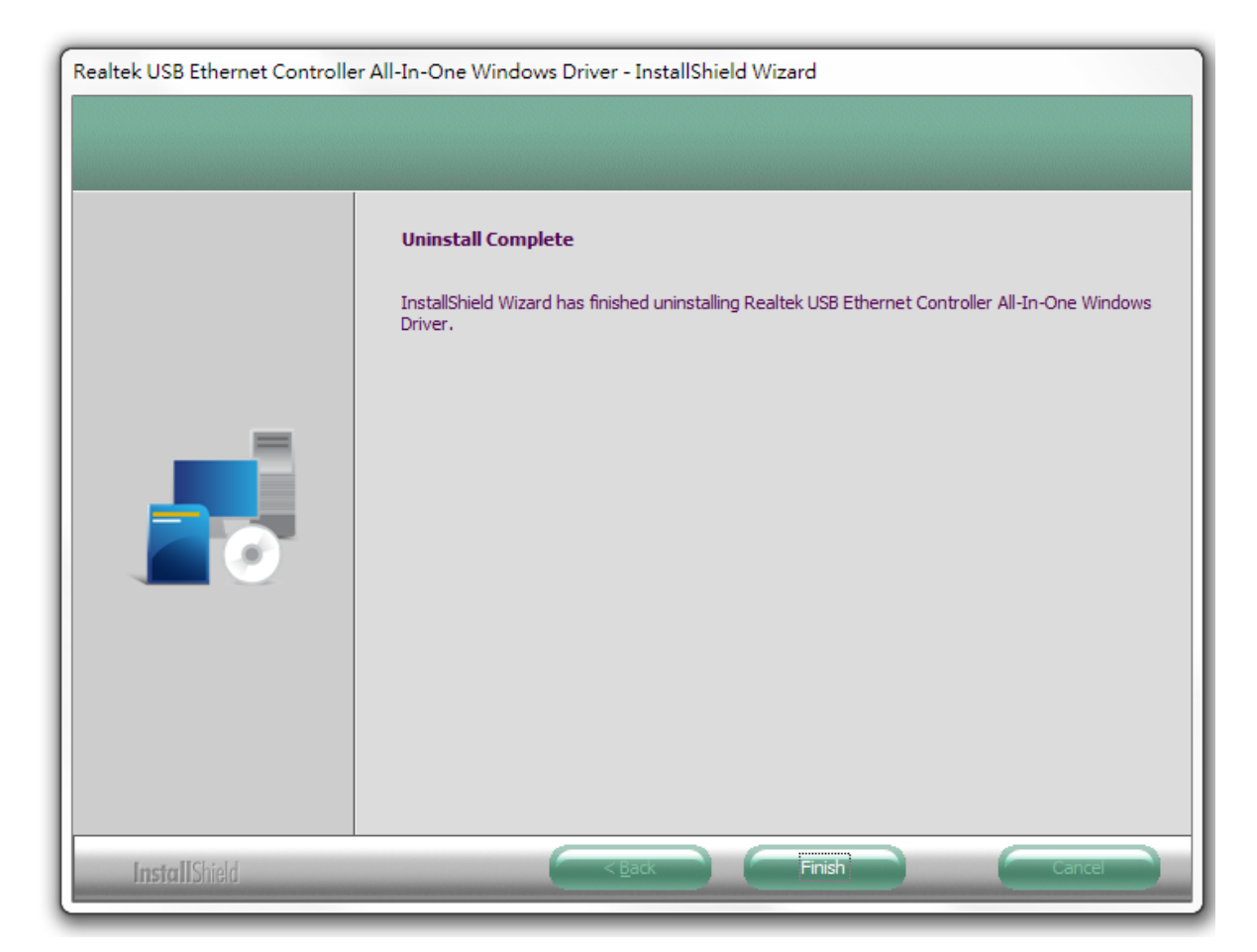

## IV-2. MAC OS

Doppelklicken Sie auf die Datei 🥪 Uninstall.pkg "Uninstall.pkg" und folgen Sie den Anweisungen auf dem Bildschirm.

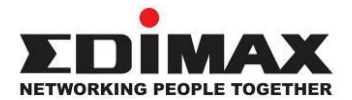

## COPYRIGHT

Copyright © Edimax Technology Co., Ltd. all rights reserved. No part of this publication may be reproduced, transmitted, transcribed, stored in a retrieval system, or translated into any language or computer language, in any form or by any means, electronic, mechanical, magnetic, optical, chemical, manual or otherwise, without the prior written permission from Edimax Technology Co., Ltd.

Edimax Technology Co., Ltd. makes no representations or warranties, either expressed or implied, with respect to the contents hereof and specifically disclaims any warranties, merchantability, or fitness for any particular purpose. Any software described in this manual is sold or licensed as is. Should the programs prove defective following their purchase, the buyer (and not this company, its distributor, or its dealer) assumes the entire cost of all necessary servicing, repair, and any incidental or consequential damages resulting from any defect in the software. Edimax Technology Co., Ltd. reserves the right to revise this publication and to make changes from time to time in the contents hereof without the obligation to notify any person of such revision or changes.

The product you have purchased and the setup screen may appear slightly different from those shown in this QIG. The software and specifications are subject to change without notice. Please visit our website <u>www.edimax.com</u> for updates. All brand and product names mentioned in this manual are trademarks and/or registered trademarks of their respective holders.

### **Federal Communication Commission Interference Statement**

This equipment has been tested and found to comply with the limits for a Class B digital device, pursuant to Part 15 of FCC Rules. These limits are designed to provide reasonable protection against harmful interference in a residential installation. This equipment generates, uses, and can radiate radio frequency energy and, if not installed and used in accordance with the instructions, may cause harmful interference to radio communications. However, there is no guarantee that interference will not occur in a particular installation. If this equipment does cause harmful interference to radio or television reception, which can be determined by turning the equipment off and on, the user is encouraged to try to correct the interference by one or more of the following measures:

- 1. Reorient or relocate the receiving antenna.
- 2. Increase the separation between the equipment and receiver.
- 3. Connect the equipment into an outlet on a circuit different from that to which the receiver is connected.
- 4. Consult the dealer or an experienced radio technician for help.

#### **FCC Caution**

This device and its antenna must not be co-located or operating in conjunction with any other antenna or transmitter. This device complies with Part 15 of the FCC Rules. Operation is subject to the following two conditions: (1) this device may not cause harmful interference, and (2) this device must accept any interference received, including interference that may cause undesired operation. Any changes or modifications not expressly approved by the party responsible for compliance could void the authority to operate equipment.

#### Federal Communications Commission (FCC) Radiation Exposure Statement

This equipment complies with FCC radiation exposure set forth for an uncontrolled environment. In order to avoid the possibility of exceeding the FCC radio frequency exposure limits, human proximity to the antenna shall not be less than 2.5cm (1 inch) during normal operation.

#### Federal Communications Commission (FCC) RF Exposure Requirements

This EUT is compliance with SAR for general population/uncontrolled exposure limits in ANSI/IEEE C95.1-1999 and had been tested in accordance with the measurement methods and procedures specified in OET Bulletin 65 Supplement C. The equipment version marketed in US is restricted to usage of the channels 1-11 only. This equipment is restricted to *indoor* use when operated in the 5.15 to 5.25 GHz frequency range.

#### **R&TTE Compliance Statement**

This equipment complies with all the requirements of DIRECTIVE 1999/5/EC OF THE EUROPEAN PARLIAMENT AND THE COUNCIL of March 9, 1999 on radio equipment and telecommunication terminal equipment and the mutual recognition of their conformity (R&TTE). The R&TTE Directive repeals and replaces in the directive 98/13/EEC (Telecommunications Terminal Equipment and Satellite Earth Station Equipment) As of April 8, 2000.

#### Safety

This equipment is designed with the utmost care for the safety of those who install and use it. However, special attention must be paid to the dangers of electric shock and static electricity when working with electrical equipment. All guidelines of this and of the computer manufacture must therefore be allowed at all times to ensure the safe use of the equipment.

#### **EU Countries Intended for Use**

The ETSI version of this device is intended for home and office use in Austria, Belgium, Bulgaria, Cyprus, Czech, Denmark, Estonia, Finland, France, Germany, Greece, Hungary, Ireland, Italy, Latvia, Lithuania, Luxembourg, Malta, Netherlands, Poland, Portugal, Romania, Slovakia, Slovenia, Spain, Sweden, Turkey, and United Kingdom. The ETSI version of this device is also authorized for use in EFTA member states: Iceland, Liechtenstein, Norway, and Switzerland.

#### **EU Countries Not Intended for Use**

None

### **EU Declaration of Conformity**

| English:      | This equipment is in compliance with the essential requirements and other relevant provisions of Directive 2014/30/FU, 2014/35/FU.  |
|---------------|----------------------------------------------------------------------------------------------------|
| Français:     | Cet équipement est conforme aux exigences essentielles et autres dispositions de la directive 2014/30/EU, 2014/35/EU.               |
| Čeština:      | Toto zařízení je v souladu se základními požadavky a ostatními příslušnými ustanoveními směrnic 2014/30/EU, 2014/35/EU.             |
| Polski:       | Urządzenie jest zgodne z ogólnymi wymaganiami oraz szczególnymi warunkami<br>określonymi Dyrektywą UE 2014/30/EU, 2014/35/EU.       |
| Română:       | Acest echipament este în conformitate cu cerințele esențiale și alte prevederi relevante ale Directivei 2014/30/EU, 2014/35/EU.     |
| Русский:      | Это оборудование соответствует основным требованиям и положениям Директивы 2014/30/EU, 2014/35/EU.                                  |
| Magyar:       | Ez a berendezés megfelel az alapvető követelményeknek és más vonatkozó irányelveknek (2014/30/EU, 2014/35/EU).                      |
| Türkçe:       | Bu cihaz 2014/30/EU, 2014/35/EU. direktifleri zorunlu istekler ve diğer hükümlerle ile uyumludur.                                   |
| Українська:   | Обладнання відповідає вимогам і умовам директиви 2014/30/EU, 2014/35/EU.                                                            |
| Slovenčina:   | Toto zariadenie spĺňa základné požiadavky a ďalšie príslušné ustanovenia smerníc 2014/30/EU, 2014/35/EU.                            |
| Deutsch:      | Dieses Gerät erfüllt die Voraussetzungen gemäß den Richtlinien 2014/30/EU, 2014/35/EU.                                              |
| Español:      | El presente equipo cumple los requisitos esenciales de la Directiva 2014/30/EU, 2014/35/EU.                                         |
| Italiano:     | Questo apparecchio è conforme ai requisiti essenziali e alle altre disposizioni applicabili della Direttiva 2014/30/EU, 2014/35/EU. |
| Nederlands:   | Dit apparaat voldoet aan de essentiële eisen en andere van toepassing zijnde bepalingen van richtlijn 2014/30/EU, 2014/35/EU.       |
| Português:    | Este equipamento cumpre os requesitos essênciais da Directiva 2014/30/EU, 2014/35/EU.                                               |
| Norsk:        | Dette utstyret er i samsvar med de viktigste kravene og andre relevante regler i Direktiv 2014/30/FU 2014/35/FU                     |
| Svenska:      | Denna utrustning är i överensstämmelse med de väsentliga kraven och övriga relevanta                                                |
| Denelu        | bestammelser i direktiv 2014/30/EU, 2014/35/EU.                                                                                     |
| Dansk:        | for ordning or i directive 2014/20/EU 2014/25/EU                                                                                    |
| suomon kieli  | i Tämä laita täyttää diraktiivian 2014/20/EU, 2014/25/EU, alaallisat vaatimukset ja muut                                            |
| SUUTTETT KIEL | asiaankuuluvat määräykset.                                                                                                    |

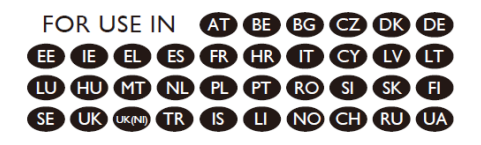

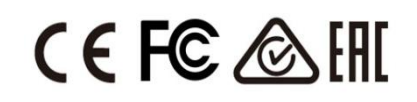

#### WEEE Directive & Product Disposal

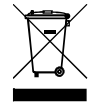

At the end of its serviceable life, this product should not be treated as household or general waste. It should be handed over to the applicable collection point for the recycling of electrical and electronic equipment, or returned to the supplier for disposal.

# **Declaration of Conformity**

We, Edimax Technology Co., Ltd., declare under our sole responsibility, that the equipment described below complies with the requirements of the European R&TTE directives.

### Equipment: USB3.0 to 2.5 Giga ethernet Port NIC Model No.: EU-4307 V2

The following European standards for essential requirements have been followed:

Directives 2014/30/EU EN 55032:2015+A11:2020 EN IEC 61000-3-2:2019 EN 61000-3-3:2013+A1:2019 EN 55035:2017+A11:2020 EN 61000-4-2:2008 EN 61000-4-3:2006+AMD1:2017+AMD2:2010 EN 61000-4-3:2014+AMD1:2017 EN 61000-4-5:2014+AMD1:2017 EN 61000-4-6:2013 EN 61000-4-8:2009 EN 61000-4-11:2020

| Edimax Technology Europe B.V.<br>Fijenhof 2,<br>5652 AE Eindhoven,<br>The Netherlands<br>Printed Name: David Huang<br>Title: Director<br>Edimax Technology Europe B.V. |                    | a company of:<br>Edimax Technology Co., Ltd.<br>No. 278, Xinhu 1st Rd.,<br>Neihu Dist., Taipei City,<br>Taiwan |
|----------------------------------------------------------------------------------------------------|--------------------|----------------------------------------------------------------------------------------------------|
|                                                                                                    | Date of Signature: | July, 2021                                                                                                    |

| Date of Signature: | July, 2021                  |
|--------------------|-----------------------------|
| Signature:         | Althe                       |
| Printed Name:      | Albert Chang                |
| Title:             | Director                    |
| -                  | Edimax Technology Co., Ltd. |
|                    |                             |

# **Declaration of Conformity**

We, Edimax Technology Co., Ltd., declare under our sole responsibility, that the equipment described below complies with the requirements of the United Kingdom EMC and Safety directives.

### Equipment: USB3.0 to 2.5 Giga ethernet Port NIC Model No.: EU-4307 V2

The following European standards for essential requirements have been followed:

Electromagnetic Compatibility Regulations 2016 (S.I. 2016/1091)

EN 55032:2015+A11:2020 EN IEC 61000-3-2:2019 EN 61000-3-3:2013+A1:2019 EN 55035:2017+A11:2020 EN 61000-4-2:2008 EN 61000-4-3:2006+AMD1:2017+AMD2:2010 EN 61000-4-3:2014+AMD1:2017 EN 61000-4-5:2014+AMD1:2017 EN 61000-4-6:2013 EN 61000-4-8:2009 EN 61000-4-11:2020

| Edimax Technology Europe B.V. |                                                          | a company of:               |
|-------------------------------|----------------------------------------------------------|-----------------------------|
| Fijenhof 2,                   |                                                          | Edimax Technology Co., Ltd. |
| 5652 AE Eindhoven,            |                                                          | No. 278, Xinhu 1st Rd.,     |
| The Netherlands               |                                                          | Neihu Dist., Taipei City,   |
| Printed Name:<br>Title:       | David Huang<br>Director<br>Edimax Technology Europe B.V. | Taiwan                      |

|    | Date of Signature: | July, 2021                  |
|----|--------------------|-----------------------------|
| IK | Signature:         | Allas                       |
|    | Printed Name:      | Albert Chang                |
|    | Title:             | Director                    |
|    |                    | Edimax Technology Co., Ltd. |
|    |                    |                             |